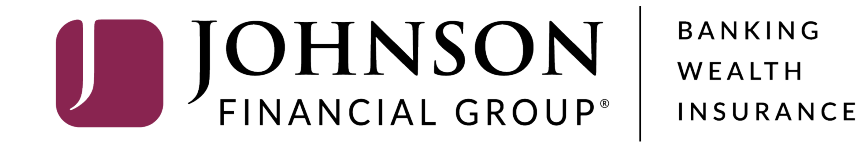

# **Reconciliation Reports**

Full Account Reconciliation & Deposit Reconciliation

# ACCESS JFG 🛽

Welcome, Kyle Kasbohm Last login 11/24/2020 at 12:43 PM

| On Thu<br>Day. | ırsday, November 26th, no elec    | tronic transactions will be processed or transi                   | nitted as the l            | Federal Reserve and Johr             | ison Financial Group will be close | ed in observance of Thanksgiving | ×   |
|----------------|-----------------------------------|-------------------------------------------------------------------|----------------------------|--------------------------------------|------------------------------------|----------------------------------|-----|
| Click ar       | n account tile to view details an | d transaction history.                                            |                            |                                      |                                    |                                  | ×   |
| ŵ              | Home                              | Homo                                                              |                            |                                      | -                                  | DepositPartner                   | >   |
| ≥2             | Message Center                    | поше                                                              |                            |                                      | لي)<br>ا                           | Positive Pay                     | >   |
|                | Transactions ~                    | ACCOUNTS 🖉                                                        |                            |                                      | ^                                  | Business Gateway                 | >   |
| •              | Cash Management ^                 | Current: \$125.81 ③                                               |                            | _                                    |                                    |                                  |     |
|                | Payments                          | RLC VARIABLE 200201<br>Current Balance                            | \$4.10                     | VARIABLE COMM<br>Current Balance     | ERCIAL 200202 \$                   |                                  |     |
|                | ACH Pass-Thru                     |                                                                   |                            |                                      |                                    |                                  |     |
|                | DepositPartner - SSO              | Test Checking **5801                                              | :                          | COMMERCIAL CH                        | ECKING **2687                      |                                  |     |
|                | Lockbox                           | Available Balance<br>Current Balance                              | <b>\$71.45</b><br>\$71.45  | Available Balance<br>Current Balance | <b>\$24.57</b><br>\$24.57          |                                  |     |
|                | Tax Payment                       |                                                                   |                            |                                      |                                    |                                  |     |
|                | JFG One Card                      | COMMERCIAL CHECKING **809<br>Available Balance<br>Current Balance | 91 :<br>\$16.19<br>\$16.19 |                                      |                                    |                                  |     |
|                | Merchant Services                 | L                                                                 |                            |                                      |                                    |                                  |     |
|                | Recipient Address Book            | ACCOUNT SUMMARY                                                   |                            |                                      |                                    |                                  |     |
|                | Subsidiaries                      |                                                                   |                            |                                      | Select <b>Positiv</b>              | <b>e Pay</b> under the <b>C</b>  | ash |
|                | Positive Pay                      | Assets Debts                                                      |                            | -                                    | Management                         | menu.                            |     |
|                | Business Gateway                  | 1496                                                              |                            | Test Checking<br>XXXXXX5801          |                                    |                                  |     |
|                | Positive Pay                      |                                                                   |                            | Available Balance                    | \$74 AF                            |                                  |     |
|                | Small Business Credit C           | 22% \$112<br>Total Assets 64%                                     |                            | View Transactions                    | \$/1.45                            |                                  |     |
| $\equiv$       | Transfers ~                       |                                                                   |                            |                                      |                                    |                                  |     |
| 0              | Locations                         |                                                                   |                            | < Previous                           | Next >                             |                                  |     |

# ACCESS JFG

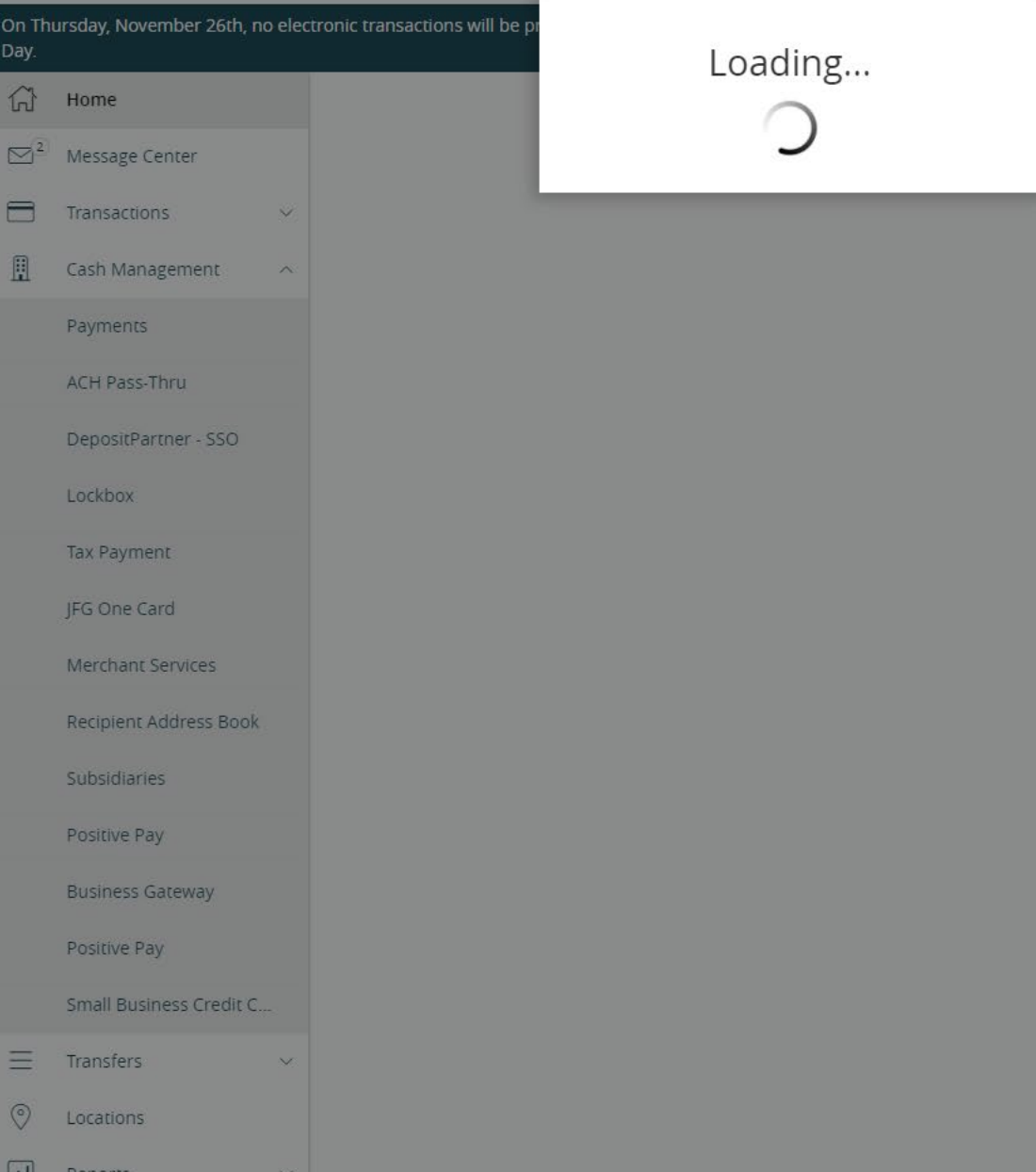

nancial Group will be closed in observance of Thanksgiving

You will see a Loading screen as the Single Sign On connects to the Positive Pay system. Please note, there may be a delay as the system loads.

| <b>ACCESS</b> JFG | $\int$ |
|-------------------|--------|
|-------------------|--------|

|                                    | On Thursday, November 26th, no elec<br>Day.                                      | ctronic transactions will be processed or transmitted a                  | as the Federal Reserve and Johnson Financial Group will be cl | osed in observance of Thanksgiving X |     |
|------------------------------------|----------------------------------------------------------------------------------|--------------------------------------------------------------------------|---------------------------------------------------------------|--------------------------------------|-----|
|                                    | <ul> <li>G<sup>2</sup> Message Center</li> </ul>                                 | Positive Pay                                                             |                                                               | Launch Advanced Options              | ]   |
|                                    | Transactions V                                                                   | Exceptions                                                               | Adc                                                           | l Check                              |     |
|                                    | Payments                                                                         | All Accounts                                                             | Search                                                        |                                      |     |
|                                    | ACH Pass-Thru                                                                    | Decisions Needed                                                         | No exceptions                                                 |                                      | -   |
|                                    | DepositPartner - SSO                                                             | No exceptions                                                            |                                                               |                                      | _/  |
|                                    | LUCKDOA                                                                          |                                                                          |                                                               |                                      |     |
| The in<br>limite<br>Chec<br>For fi | ntegrated AccessJFG<br>ed to Exception Proce<br>ks.<br>ull positive pay function | Positive Pay page is<br>ssing and Adding Issued<br>onality, please click |                                                               |                                      |     |
| Laun<br>Positi                     | ch Advanced Options<br>ive Pay platform.                                         | to enter the full                                                        |                                                               |                                      | _ / |
|                                    | Positive Pay                                                                     |                                                                          |                                                               |                                      |     |
|                                    | Small Business Credit C                                                          |                                                                          |                                                               |                                      |     |
|                                    |                                                                                  |                                                                          |                                                               |                                      |     |
|                                    | O Locations                                                                      |                                                                          |                                                               |                                      |     |
|                                    | Reports                                                                          |                                                                          | Total Exceptions (0) \$0.00   Total Decisioned (0) \$0.       | 00 Submit All Decisions              |     |

# :=

Collapse All -Exception Processing Quick Exception Processing Client Maintenance File Mapping ACH Authorization Rules User Setup (Client) Transaction Processing Э Submit Issued Check File Add New Issued Check Void a Check Check Search Paid Items Extract ACH Transaction Search ACH Reporting Files Transaction Reports Daily Checks Issued Summary Stops and Voids Exception Items Stale Dated Checks Check Reconciliation Summary Deposit Reconciliation Summary Payee Match Report

- Audit Reports
- System Reports

Transaction Filters / Blocks

### NOTLIVEETMSJohnsonFinancialGroupWI

Account Reconciliation Summary

Transaction Audit Log

Issued Check Processing Log

### Welcome to

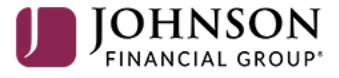

### **Positive Pay System**

Please decision all exceptions by 1:00PM CST.

For Full Account Reconciliation, click on Account Reconciliation Summary under Transaction Reports.

For **Check Reconciliation** please see page 13. For **Deposit Reconciliation** please see page 16.

Client: Sales Team Group

# Exception Processing Quick Exception Processing Quick Exception Processing Client Maintenance File Mapping ACH Authorization Rules User Setup (Client) Transaction Processing Submit Issued Check File Add New Issued Check Void a Check Check Search Paid Items Extract ACH Transaction Search ACH Reporting Files

Collapse All -

Account ID

Test 3666

11/08/2020

**Reconcile Through Date** 

### Transaction Reports

Daily Checks Issued Summary Stops and Voids Exception Items Stale Dated Checks Account Reconciliation Summary

Check Reconciliation Summary Deposit Reconciliation Summary Payee Match Report

Audit Reports

Transaction Audit Log

System Reports

Transaction Filters / Blocks Issued Check Processing Log Start New Reconciliation

This account has never been reconciled.

Note: Transaction history is retained within the system for 90 days after an item has paid.

Search

Account Reconciliation Summary

Ê

To generate a new reconciliation report, select the account from the **Account ID** field and then select the **Reconcile Through Date**. Click **Search**. This will provide a reconciliation report beginning from the previous reconciliation to the date selected.

|            | Reconciliation History                |   |
|------------|---------------------------------------|---|
| Account ID | Reconciliation inistory               |   |
| Accounting |                                       |   |
| Test 3666  |                                       | Ŧ |
|            |                                       |   |
|            | No reconciliation history to display. |   |
|            |                                       |   |
|            |                                       |   |

Any past reconciliation reports that you have pulled from the system will be available in the **Reconciliation History** box. Simply select the Account from the **Account ID** field and any available reports will be shown.

| • |  |
|---|--|
|   |  |
| • |  |
|   |  |

|             | 00114000711                             |                             |
|-------------|-----------------------------------------|-----------------------------|
|             | Exception Processing                    | Go Back                     |
|             | Quick Exception Processing              | Go back                     |
| Ť           | Client Maintenance                      |                             |
|             | File Mapping<br>ACH Authorization Rules | Transaction Type            |
|             | User Setup (Client)                     | Previous Outstanding Checks |
| C           | Transaction Processing                  | Issued Checks               |
|             | Submit Issued Check File                | Paid Checks                 |
|             | Add New Issued Check                    | Stop Payments               |
|             | Void a Check                            | Voids                       |
|             | Check Search                            | ACH Debits                  |
|             | Paid Items Extract                      | ACH Credits                 |
|             | ACH Transaction Search                  | Miscellaneous Debits        |
|             | ACH Reporting Files                     | Miscellaneous Credits       |
| <b>&gt;</b> | Transaction Reports                     | Deposits                    |
|             | Daily Checks Issued Summary             | Service Charges Paid        |
|             | Stops and Voids                         | Interest Paid               |
|             | Exception Items                         | Taxes/Withholding           |
|             | Stale Dated Checks                      | Current Outstanding Checks  |
|             | Account Reconciliation Summary          |                             |
|             | Check Reconciliation Summary            |                             |
|             | Deposit Reconciliation Summary          | Issued Checks               |
|             | Payee Match Report                      |                             |
| **          | Audit Reports                           |                             |
|             | Transaction Audit Log                   |                             |
|             | System Reports                          | Issued Date                 |
|             | Transaction Filters / Blocks            | 10/20/2020                  |

Issued Check Processing Log

|                   |             | Account Reconc | iliation Summary |
|-------------------|-------------|----------------|------------------|
| Transaction Summa | ry<br>Count | Total Amount   |                  |

0

100

24

1

11

1

0

5

0

5

0

0

0

64

|                         | This account has never been reconciled.<br>This Reconcile Through Date: 10/31/2020<br>Account ID: Test 3666<br><b>Finish Reconciliation</b>                                                     |                             |
|-------------------------|----------------------------------------------------------------------------------------------------|-----------------------------|
| State<br>Curre<br>Curre | After clicking <b>Search</b> , you will be taken<br>to the Reconciliation Summary. In the<br>upper left-hand portion of the screen,<br>you will see the Transaction Summary<br>for the account. | \$38,367.83<br>-\$38,367.83 |

| Issued Checks | Paid Checks | Stop Payments | Voids | ACH Debits | Miscellaneous Debits | Deposits | Current Outstand | ling Checks |
|---------------|-------------|---------------|-------|------------|----------------------|----------|------------------|-------------|
|               |             |               |       |            |                      |          |                  | Q 🛓         |
| Issued Date   |             | ↑   Count     |       | To         | tal Amount           |          | T                |             |
| 10/20/2020    |             | 12            |       | \$50       | 5.80                 |          |                  | :           |
| 10/21/2020    |             | 2             |       | \$1.       | 19                   |          |                  |             |

\$0.00

\$26.93 \$1.12

\$1,825.51 \$0.90

\$0.00

\$5.60

\$0.00

\$56.25

\$0.00

\$0.00

\$0.00

\$38,367.83

\$40,221.39

\$

# ∷ ★

|    | Collapse All -                 |
|----|--------------------------------|
|    | Exception Processing           |
|    | Quick Exception Processing     |
| Ť  | Client Maintenance             |
|    | File Mapping                   |
|    | ACH Authorization Rules        |
|    | User Setup (Client)            |
| С  | Transaction Processing         |
|    | Submit Issued Check File       |
|    | Add New Issued Check           |
|    | Void a Check                   |
|    | Check Search                   |
|    | Paid Items Extract             |
|    | ACH Transaction Search         |
|    | ACH Reporting Files            |
| Þ  | Transaction Reports            |
|    | Daily Checks Issued Summary    |
|    | Stops and Voids                |
|    | Exception Items                |
|    | Stale Dated Checks             |
|    | Account Reconciliation Summary |
|    | Check Reconciliation Summary   |
|    | Deposit Reconciliation Summary |
|    | Payee Match Report             |
| ** | Audit Reports                  |
|    | Transaction Audit Log          |

System Reports

Transaction Filters / Blocks Issued Check Processing Log < Go Back

|  | ? |
|--|---|
|  |   |

\$

# Account Reconciliation Summary

|                  | Transaction Su           | ummary           |                    |                             | Last Reconcile Through Date: 10/31/2020<br>This Reconcile Through Date: 11/08/2020 |
|------------------|--------------------------|------------------|--------------------|-----------------------------|------------------------------------------------------------------------------------|
| Transaction Type | e                        | Count            | Total Amount       |                             | Account ID: Test 3666                                                              |
| Previous Outstan | nding Checks             | 64               | \$38,367.83        |                             |                                                                                    |
| Issued Checks    |                          | 0                | \$0.00             |                             | Finish Reconciliation                                                              |
| Paid Checks      |                          | 1                | \$1.13             |                             |                                                                                    |
| Stop Payments    |                          | 0                | \$0.00             |                             |                                                                                    |
| Voids            |                          |                  | 22                 | Account Balance:            | Balance Summary                                                                    |
| ACH Debits       | On the right is a Bal    | ance Summary     | 00                 | Current Outstanding Checks: | \$38,5                                                                             |
| ACH Credits      | section. If no Accou     | unt Balance is l | isted. 🔍           | Current Register Balance:   | -\$38,:                                                                            |
| Miscellaneous I  | enter the starting A     | ccount Balanc    | e to 🧴 🕺           |                             |                                                                                    |
| Miscellaneous    | calculate the Curren     | t Register Bala  | ance <sup>00</sup> |                             |                                                                                    |
| Deposits         |                          | le register Dan  | 00                 |                             | Reconciliation History                                                             |
| Service Charge   |                          |                  | 00                 | Date                        |                                                                                    |
| Interest Paid    |                          | 0                | \$0.00             | 10/31/2020                  | ± ×                                                                                |
| Taxes/Withholdin | g                        | 0                | \$0.00             |                             |                                                                                    |
| Current Outstand | ding Checks              | 62               | \$38,364.48        |                             |                                                                                    |
| Prev             | vious Outstanding Checks |                  | Paid Checks        | Voids                       | Current Outstanding Checks                                                         |
|                  |                          |                  |                    |                             | Q                                                                                  |
| Issued Date      |                          | ↑   Count        |                    | Total Amount                |                                                                                    |
| 0/20/2020        |                          | 10               |                    | \$43.80                     |                                                                                    |
|                  |                          |                  |                    |                             |                                                                                    |

| • |  |
|---|--|
| • |  |
|   |  |

|                                                                                                    | -                                                                                                    |                                                                                                    |                                                                                                    | 😤 ? 🎝 🔅                               |
|----------------------------------------------------------------------------------------------------|----------------------------------------------------------------------------------------------------|----------------------------------------------------------------------------------------------------|----------------------------------------------------------------------------------------------------|---------------------------------------|
| Collapse All - Collapse All - Collap | Miscellaneous Credits<br>Deposits<br>Service Charges Paid<br>Interest Paid<br>Taxes/Withholding<br>Current Outstanding Che | At the bottom of the page, you<br>Click the different tabs to view<br>Click the arrow to export infor<br>PDF files. See next page to exp | u will see the details of your Reconcil<br>w the details for each category.<br>rmation from individual categories int<br>oport the entire reconciliation report. | to Excel or                           |
| C Transaction Processing<br>Submit Issued Check File<br>Add New Issued Check                                                                                                    | Issued Checks                                                                                                    | Paid Checks Stop Payments Vo                                                                                                    | oids ACH Debits Miscellaneous Debits                                                                                                    | Deposits Current Outstanding Checks   |
| Void a Check<br>Check Search<br>Paid Items Extract                                                                                                    | Issued Date                                                                                                    | ↑   Count                                                                                                    | Total Amount                                                                                                    | Q 👱                                   |
| ACH Transaction Search<br>ACH Reporting Files                                                                                                    | 10/20/2020                                                                                                    | 12                                                                                                    | \$56.80<br>\$1.19                                                                                                    | :                                     |
| Daily Checks Issued Summary<br>Stops and Voids                                                                                                    | 10/22/2020                                                                                                    | 12                                                                                                    | \$21.84                                                                                                    | :                                     |
| Exception Items Stale Dated Checks Account Reconciliation Summary                                                                                                    | 10/25/2020                                                                                                    | 5                                                                                                    | \$523.00                                                                                                    | · · · · · · · · · · · · · · · · · · · |
| Check Reconciliation Summary<br>Deposit Reconciliation Summary<br>Payee Match Peport                                                                                                    | 10/26/2020                                                                                                    | 9                                                                                                    | \$6,809.32<br>\$34.20                                                                                                    | :                                     |
| Audit Reports                                                                                                    | 10/28/2020                                                                                                    | 29<br>16                                                                                                    | \$35.29<br>\$30,033.99                                                                                                    | :                                     |
| System Reports<br>Transaction Filters / Blocks                                                                                                    | 10/30/2020                                                                                                    | 5 100                                                                                                    | \$5.76<br><b>\$40,221.39</b>                                                                                                    | :<br>•                                |
| Issued Check Processing Log                                                                                                    | Showing <b>10</b> results                                                                                                  |                                                                                                    | 1                                                                                                    | View 10 🗸                             |

For additional assistance, please call 888.769.3796 or email tmsupport@johnsonfinancialgroup.com.

### ≣ 1

|    | Collapse All -                                                                                                    |    |                                                                                                    |
|----|----------------------------------------------------------------------------------------------------|----|----------------------------------------------------------------------------------------------------|
|    | Exception Processing                                                                                                    |    | Co Pask                                                                                                    |
|    | Quick Exception Processing                                                                                                    | ĺ, | GODACK                                                                                                    |
| Ť  | Client Maintenance                                                                                                    |    |                                                                                                    |
|    | File Mapping<br>ACH Authorization Rules<br>User Setup (Client)                                                                                                    |    | Transaction Type<br>Previous Outstanding Checks                                                                                                    |
| C  | Transaction Processing                                                                                                    |    | Issued Checks                                                                                                    |
| Þ  | Submit Issued Check File<br>Add New Issued Check<br>Void a Check<br>Check Search<br>Paid Items Extract<br>ACH Transaction Search<br>ACH Reporting Files<br>Transaction Reports<br>Daily Checks Issued Summary<br>Stops and Voids<br>Exception Items<br>Stale Dated Checks |    | Click the arrow in the<br>Export transactions t<br>into an Excel file. Eac<br>Export summary to P<br>PDF file.<br>Export summary and<br>category details into |
|    | Account Reconciliation Summary                                                                                                    |    |                                                                                                    |
|    | Check Reconciliation Summary<br>Deposit Reconciliation Summary<br>Payee Match Report                                                                                                    | L  | ISSUED CHECKS Paid Che                                                                                                    |
| ** | Audit Reports                                                                                                    |    |                                                                                                    |
|    | Transaction Audit Log                                                                                                    |    |                                                                                                    |
|    | System Reports                                                                                                    |    | Issued Date                                                                                                    |
|    | Transaction Filters / Blocks                                                                                                    |    | 10/20/2020                                                                                                    |
|    | Issued Check Processing Log                                                                                                    |    | 10/21/2020                                                                                                    |
|    |                                                                                                    |    |                                                                                                    |

|                                                                                                    |                                                                                               |                                                                            |                                                                                               | 4                                                                                  | ¥ ?       |                      | <b>.</b> |
|----------------------------------------------------------------------------------------------------|-----------------------------------------------------------------------------------------------|----------------------------------------------------------------------------|-----------------------------------------------------------------------------------------------|------------------------------------------------------------------------------------|-----------|----------------------|----------|
| < Go Back                                                                                                    |                                                                                               | Account Reconcili                                                          | ation Summary                                                                                 |                                                                                    |           | Ŧ                    | 1        |
| Transaction Type                                                                                                    | on Summary                                                                                    | Total Amount                                                               | This acco<br>This Reco                                                                        | ncile Through Data Export summary to PDF                                           | :xcei     |                      |          |
| Previous Outstanding Checks                                                                                                    | 0                                                                                             | \$0.00                                                                     |                                                                                               | Account ID: Test                                                                   | ansaction |                      |          |
| Issued Checks                                                                                                    | 100                                                                                           | \$40,221.39                                                                |                                                                                               | Finish Reconciliation                                                              | ansaction |                      |          |
| Paid Checks                                                                                                    | 24                                                                                            | \$26.93                                                                    |                                                                                               |                                                                                    |           |                      |          |
| <ul> <li>Export transactions to Excerning on Excel file. Each cate</li> <li>Export summary to PDF: ExPDF file.</li> <li>Export summary and transactegory details into a PDF</li> </ul> | el: Exports all the<br>egory will have its<br>xports the Transa<br>actions to PDF: E<br>file. | details from the<br>sown tab in the<br>action Summary,<br>exports both the | e categories, found in the<br>Excel file.<br>found in the upper-left<br>Transaction Summary a | e bottom half of the page<br>portion of the page, into<br>s well as the individual | e,<br>a   | 8,367.83<br>8,367.83 |          |
|                                                                                                    |                                                                                               |                                                                            |                                                                                               | ·                                                                                  | U I       | Q. <u>+</u>          |          |
| Issued Date                                                                                                    | ↑   Count                                                                                     |                                                                            | Total Amount                                                                                  | I                                                                                  |           |                      |          |
| 10/20/2020                                                                                                    | 12                                                                                            |                                                                            | \$56.80                                                                                       |                                                                                    |           | 0<br>0<br>0          |          |
| 10/21/2020                                                                                                    | 2                                                                                             |                                                                            | \$1.19                                                                                        |                                                                                    |           | 0<br>0               |          |

For additional assistance, please call 888.769.3796 or email tmsupport@johnsonfinancialgroup.com.

**^** 

|   | Collapse A                     |
|---|--------------------------------|
|   | Exception Processing           |
|   | Quick Exception Processing     |
| Ť | Client Maintenance             |
|   | File Mapping                   |
|   | ACH Authorization Rules        |
|   | User Setup (Client)            |
| ວ | Transaction Processing         |
|   | Submit Issued Check File       |
|   | Add New Issued Check           |
|   | Void a Check                   |
|   | Check Search                   |
|   | Paid Items Extract             |
|   | ACH Transaction Search         |
|   | ACH Reporting Files            |
| Þ | Transaction Reports            |
|   | Daily Checks Issued Summary    |
|   | Stops and Voids                |
|   | Exception Items                |
|   | Stale Dated Checks             |
|   | Account Reconciliation Summary |
|   | Check Reconciliation Summary   |
|   | Deposit Reconciliation Summary |
|   | Pavee Match Report             |

Audit Reports
Transaction Audit Log

System Reports Transaction Filters / Blocks Issued Check Processing Log

# < Go Back

### Account Reconciliation Summary

|                         | Transac     | tion Summary  |              |        |
|-------------------------|-------------|---------------|--------------|--------|
| Transaction Type        |             | Count         | Total Amount |        |
| Previous Outstanding Ch | ecks        | 0             | \$0.00       |        |
| Issued Checks           |             | 100           | \$40,221.39  |        |
| Paid Checks             |             | 24            | \$26.93      |        |
| Stop Payments           |             | 1             | \$1.12       |        |
| Voids                   |             | 11            | \$1,825.51   |        |
| ACH Debits              |             | 1             | \$0.90       |        |
| ACH Credits             |             | 0             | \$0.00       | Stat   |
| Miscellaneous Debits    |             | 5             | \$5.60       | Cur    |
| Miscellaneous Credits   |             | 0             | \$0.00       | Curi   |
| Deposits                |             | 5             | \$56.25      |        |
| Service Charges Paid    |             | 0             | \$0.00       |        |
| Interest Paid           |             | 0             | \$0.00       |        |
| Taxes/Withholding       |             | 0             | \$0.00       |        |
| Current Outstanding Che | ecks        | 64            | \$38,367.83  |        |
| Issued Checks           | Paid Checks | Stop Payments | Voids ACH [  | Debits |
|                         |             |               |              |        |
| sued Date               |             | ↑   Count     |              | T      |
| 0/20/2020               |             | 12            |              | \$     |
| )/21/2020               |             | 2             |              | \$1    |

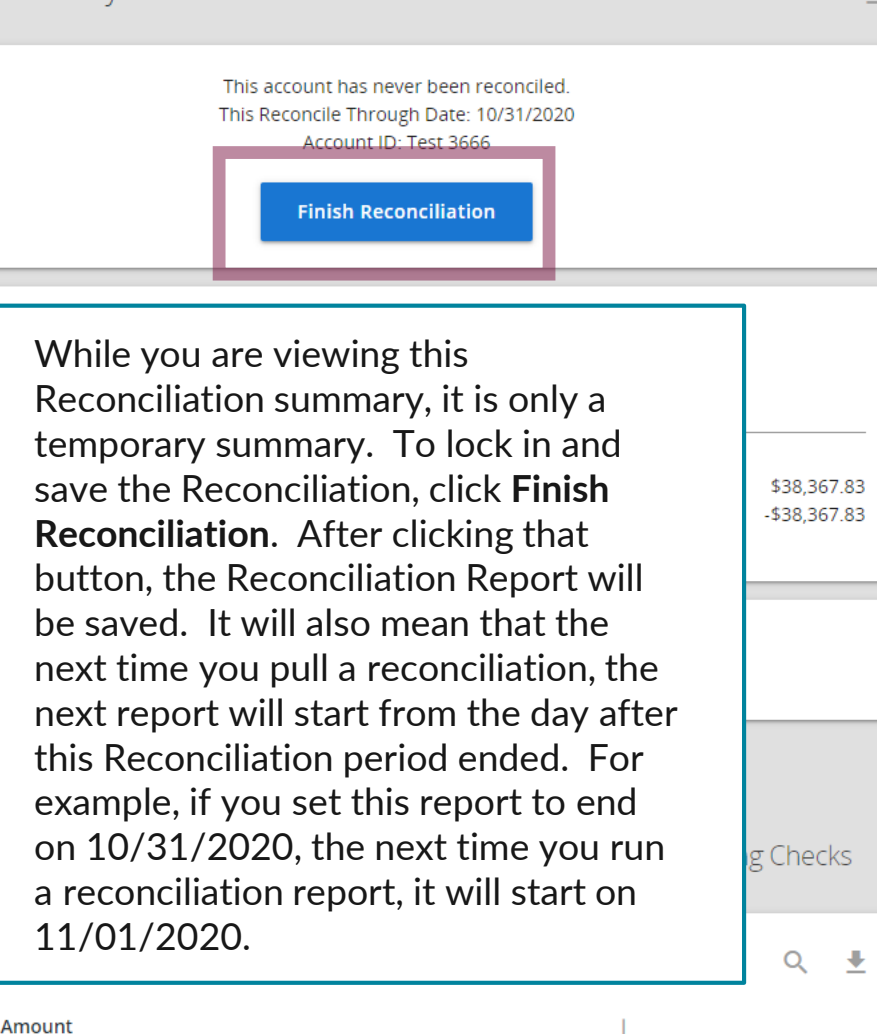

1

| <b>* ?</b> | 4 | \$ |
|------------|---|----|
|------------|---|----|

# Collapse All -Exception Processing Quick Exception Processing Client Maintenance

| File Mapping            |
|-------------------------|
| ACH Authorization Rules |
| User Setup (Client)     |
|                         |

Account ID

Test 3666

11/08/2020

Reconcile Through Date

| 3 | Transaction F | Processing |
|---|---------------|------------|
|   |               |            |

Submit Issued Check File Add New Issued Check

Void a Check

Check Search

Paid Items Extract

ACH Transaction Search

ACH Reporting Files

Transaction Reports

Daily Checks Issued Summary

Stops and Voids

Exception Items

Stale Dated Checks

Account Reconciliation Summary Check Reconciliation Summary Deposit Reconciliation Summary Payee Match Report

Audit Reports

Transaction Audit Log

System Reports

Transaction Filters / Blocks

Issued Check Processing Log

# Account Reconciliation Summary

Ŧ

Ê

| Start New Reconciliation |
|--------------------------|
|                          |
|                          |
|                          |

### Last Reconcile Through Date: 10/31/2020

Note: Transaction history is retained within the system for 90 days after an item has paid.

Search

# 

After a Reconciliation has been saved, you can export past reports in the Reconciliation History section of the first **Account Reconciliation Summary**. The date will show the ending date of the Reconciliation Report. Click the arrow to download the report into an Excel or PDF file.

# :=

Collapse All -Exception Processing Quick Exception Processing Client Maintenance File Mapping ACH Authorization Rules User Setup (Client) C Transaction Processing Submit Issued Check File Add New Issued Check Void a Check Check Search Paid Items Extract ACH Transaction Search ACH Reporting Files Transaction Reports Daily Checks Issued Summary Stops and Voids Exception Items Stale Dated Checks Account Reconciliation Summary Check Reconciliation Summary Deposit Reconciliation Summary

Audit Reports

Transaction Audit Log

System Reports

Transaction Filters / Blocks

Issued Check Processing Log

NOTLIVEETMSJohnsonFinancialGroupWI

Payee Match Report

![](_page_12_Picture_12.jpeg)

### Welcome to

![](_page_12_Picture_14.jpeg)

# **Positive Pay System**

Please decision all exceptions by 1:00PM CST.

For Check Reconciliation, click on Check Reconciliation Summary under Transaction Reports.

**D** 

Client: Sales Team Group

# ≡ 🔺

![](_page_13_Figure_1.jpeg)

Account ID

Test 3666

10/31/2020

**Reconcile Through Date** 

### Transaction Reports

Daily Checks Issued Summary Stops and Voids Exception Items Stale Dated Checks Account Reconciliation Summary Check Reconciliation Summary Deposit Reconciliation Summary Payee Match Report

Audit Reports
Transaction Audit Log

System Reports

Transaction Filters / Blocks Issued Check Processing Log

# Start New Reconciliation

\_\_\_\_\_

This account has never been reconciled.

Note: Transaction history is retained within the system for 90 days after an item has paid.

Search

Check Reconciliation Summary

Ê

The workflow for **Check Reconciliation** is the same as Account Reconciliation. To generate a new reconciliation report, select the account from the **Account ID** field and then select the **Reconcile Through Date**. Click **Search**. This will provide a reconciliation report beginning from the previous reconciliation to the date selected.

| * |
|---|
|   |
|   |
|   |
|   |

Any past check reconciliation reports that you have pulled from the system will be available in the **Reconciliation History** box. Simply select the Account from the **Account ID** field and any available reports will be shown.

System Reports

Transaction Filters / Block

< Go Back

**Q** 

|                                                                                                    | Transaction Summary                                                                                                    |                         |                                                        | This Reconcile Through Date: 10                      | 20101ea.<br>0/31/2020                             |                    |
|----------------------------------------------------------------------------------------------------|----------------------------------------------------------------------------------------------------|-------------------------|--------------------------------------------------------|------------------------------------------------------|---------------------------------------------------|--------------------|
| Transaction Type                                                                                                   | Count                                                                                                    | Total Amount            |                                                        | Account ID: Test 3666                                |                                                   |                    |
| Previous Outstanding Checks                                                                                        | 0                                                                                                    | \$0.00                  |                                                        |                                                      |                                                   |                    |
| Issued Checks                                                                                                    | 100                                                                                                    | \$40,221.39             |                                                        | Finish Reconciliation                                | 1                                                 |                    |
| Paid Checks                                                                                                    | 24                                                                                                    | \$26.93                 |                                                        |                                                      |                                                   |                    |
| Stop Payments                                                                                                    | 1                                                                                                    | \$1.12                  |                                                        | Dalan sa Gunana                                      |                                                   |                    |
| Voids                                                                                                    | 11                                                                                                    | \$1.825.51              |                                                        | Balance Summa                                        | ary                                               |                    |
| This screen will oper                                                                                              | ate identical to the Full                                                                                                    | 7.83                    | Statement Balance:                                     | 100000                                               |                                                   |                    |
| report will only inclue<br>summary will be at th                                                                   | de checks. A transaction<br>ne upper left, balance                                                                                                    |                         | Current Outstanding Checl<br>Current Register Balance: | ks:                                                  |                                                   | \$38,36<br>\$61,63 |
| summary at the right<br>details at the bottom<br>will be available. Wh                                             | , and individual category<br>. The same Export optior<br>nen you are ready to save                                                                     | ns<br>the               |                                                        | Reconciliation His<br>No reconciliation history to c | tory<br>Jisplay.                                  |                    |
| summary at the right<br>details at the bottom<br>will be available. Wh<br>Reconciliation, click I<br>Issued Checks | c, and individual category<br>n. The same Export option<br>nen you are ready to save<br><b>Finish Reconciliation</b> .<br>Paid Checks                  | the<br>Stop Payme       | ents                                                   | Reconciliation His<br>No reconciliation history to c | itory<br>display.<br>rent Outstanding             | Checks             |
| summary at the right<br>details at the bottom<br>will be available. Wt<br>Reconciliation, click I<br>Issued Checks | , and individual category<br>a. The same Export option<br>nen you are ready to save<br>Finish Reconciliation.<br>Paid Checks                           | the<br>Stop Payme       | ents                                                   | Reconciliation His<br>No reconciliation history to o | itory<br>Iisplay.<br>rent Outstanding             | Checks             |
| summary at the right<br>details at the bottom<br>will be available. Wt<br>Reconciliation, click I<br>Issued Checks | a, and individual category<br>a. The same Export option<br>then you are ready to save<br>Finish Reconciliation.<br>Paid Checks<br>↑   Count            | ns<br>the<br>Stop Payma | ents                                                   | Reconciliation His<br>No reconciliation history to o | itory<br>Iisplay.<br>rent Outstanding I           | Checks<br>Q        |
| summary at the right<br>details at the bottom<br>will be available. Wt<br>Reconciliation, click I<br>Issued Checks | a, and individual category<br>a. The same Export option<br>then you are ready to save<br>Finish Reconciliation.<br>Paid Checks<br>↑   Count<br>12      | ns<br>the<br>Stop Payma | ents<br>  Total Amount<br>\$56.80                      | Reconciliation His<br>No reconciliation history to o | tory<br><sup>iisplay.</sup><br>rent Outstanding ' | Checks<br>Q        |
| summary at the right<br>details at the bottom<br>will be available. Wt<br>Reconciliation, click I<br>Issued Checks | a, and individual category<br>a. The same Export option<br>then you are ready to save<br>Finish Reconciliation.<br>Paid Checks<br>↑   Count<br>12<br>2 | the<br>Stop Payma       | ents<br>  Total Amount<br>\$56.80<br>\$1.19            | Reconciliation His<br>No reconciliation history to o | tory<br><sup>iisplay.</sup><br>rent Outstanding I | Checks<br>Q        |

Check Reconciliation Summary

# ⊨ ★

Collapse All -Exception Processing Quick Exception Processing Client Maintenance File Mapping ACH Authorization Rules User Setup (Client) C Transaction Processing Submit Issued Check File Add New Issued Check Void a Check Check Search Paid Items Extract ACH Transaction Search ACH Reporting Files Transaction Reports Daily Checks Issued Summary Stops and Voids Exception Items Stale Dated Checks Account Reconciliation Summary Check Reconciliation Summary Deposit Reconciliation Summary Payee Match Report 😤 Audit Reports Transaction Audit Log System Reports Transaction Filters / Blocks

Issued Check Processing Log

### \_NOTLIVEETMSJohnsonFinancialGroupWI

### Welcome to

![](_page_15_Picture_4.jpeg)

### **Positive Pay System**

Please decision all exceptions by 1:00PM CST.

For **Deposit Reconciliation**, click on **Deposit Reconciliation Summary** under Transaction Reports.

**D** 

Client: Sales Team Group

|   | Exception Processing     |
|---|--------------------------|
|   | Quick Exception Processi |
| Ť | Client Maintenance       |
|   | ACH Authorization Rules  |
|   | User Setup (Client)      |
| С | Transaction Processing   |
|   | Submit Issued Check File |
|   | Add New Issued Check     |
|   | Void a Check             |

Collapse All -

Check Search

ACH Reporting Files

Transaction Reports

Stops and Voids Exception Items Stale Dated Checks Check Reconciliation Summary

Daily Checks Issued Summary

Deposit Reconciliation Summary Account Reconciliation Summary

System Reports

Transaction Filters / Blocks Issued Check Processing Log

| Start New | Reconciliation |  |
|-----------|----------------|--|

Reconcile Through Date

Account iD Ops1000

10/31/2020

This account has never been reconciled.

Note: Transaction history is retained within the system for 90 days after an item has paid.

Search

Deposit Reconciliation Summary

Ê

To generate a new **Deposit Reconciliation** report, select the account from the **Account ID** field and then select the **Reconcile Through Date**. Click **Search**. This will provide a reconciliation report beginning from the previous reconciliation to the date selected.

| Account iD | Reconciliation History                |   |
|------------|---------------------------------------|---|
| Ops1000    |                                       | Ŧ |
|            | No reconciliation history to display. |   |

Any past deposit reconciliation reports that you have pulled from the system will be available in the **Reconciliation History** box. Simply select the Account from the **Account ID** field and any available reports will be shown.

### := +

|                | Collapse All -                 |                     |                     |                  |                  |                                         |      |             |
|----------------|--------------------------------|---------------------|---------------------|------------------|------------------|-----------------------------------------|------|-------------|
| !              | Exception Processing           | < Go Back           |                     | Deposit Reconcil | iation Summary   |                                         |      | +           |
|                | Quick Exception Processing     |                     |                     |                  |                  |                                         |      |             |
| Ť              | Client Maintenance             |                     | Franca stion Cummon |                  |                  | This account has never been reconciled  |      |             |
|                | ACH Authorization Rules        | Location            |                     | Total Amount     |                  | This Reconcile Through Date: 10/31/2020 |      |             |
|                | User Setup (Client)            | 70th and A ST (103) | 1                   | \$487.44         |                  | Account iD: Ops1000                     |      |             |
| С              | Transaction Processing         | Main Street (101)   | 1                   | \$100,000,00     |                  | Finish Reconciliation                   |      |             |
|                | Submit Issued Check File       | Outlet Mall (102)   | 2                   | \$20,889,99      |                  |                                         |      |             |
|                | Add New Issued Check           | Deposits            | 4                   | \$121,377.43     |                  |                                         |      |             |
|                | Void a Check                   |                     |                     |                  |                  | Reconciliation History                  |      |             |
|                | Check Search                   |                     |                     |                  |                  | No reconciliation history to display.   |      |             |
|                | ACH Reporting Files            |                     |                     |                  |                  | Location                                |      |             |
| 2              | Transaction Reports            | Manage Locations    |                     |                  |                  | Location                                |      |             |
|                | Daily Checks Issued Summary    | Manage Locations    | In the upp          | or laft partian  | of the coreen    |                                         |      | *           |
|                | Stops and Voids                |                     | In the upp          |                  | of the screen,   |                                         | 0    |             |
|                | Exception Items                |                     |                     | action Summary   | ' is listed. The |                                         | Q    |             |
|                | Stale Dated Checks             | Deposit Date        | Iransactio          | on Summary wil   | l provide a list |                                         | 1    |             |
|                | Check Reconciliation Summary   | 08/18/2020          | of each lo          | cation, the num  | ber of           |                                         |      | :           |
|                | Deposit Reconciliation Summary |                     | deposits f          | or each location | h, and the total |                                         |      | •           |
| ( <b>1</b> 11) |                                | 09/07/2020          | amount of           | f those deposits | for each         |                                         |      | 0           |
|                | System Reports                 | 09/22/2020          | location.           |                  |                  |                                         |      | 0<br>0<br>0 |
|                | Transaction Filters / Blocks   | 10/02/2020          |                     |                  |                  |                                         |      | :           |
|                | Issued Check Processing Log    | 10/02/2020          |                     |                  |                  |                                         |      | ě           |
|                |                                |                     | 4                   |                  | \$121,377.43     |                                         |      | 0           |
|                |                                | Showing 4 results   |                     | 1                |                  |                                         | View | v 10 🗸      |

**?** 

**.** 

📸 ? 🎝 🌣

| Collapse All -                                                                                                    |                                                                                        |                                                                                                    |                 |                                                                                                    |           |
|----------------------------------------------------------------------------------------------------|----------------------------------------------------------------------------------------|----------------------------------------------------------------------------------------------------|-----------------|----------------------------------------------------------------------------------------------------|-----------|
| Exception Processing                                                                                                    | < Go Back                                                                              | The bottom portion of the screen lis                                                                                                    | sts the deposit |                                                                                                    | <u>+</u>  |
| Quick Exception ProcessingClient MaintenanceACH Authorization RulesUser Setup (Client)Transaction ProcessingSubmit Issued Check FileAdd New Issued CheckVoid a CheckCheck Search | Location<br>70th and A ST. (103)<br>Main Street (101)<br>Outlet Mall (102)<br>Deposits | details for each date. Click on the date line item to<br>see a breakdown of the information for each date.<br>Click the arrow in the upper right-hand corner to<br>export this information into a PDF or Excel file. See<br>the next page for information on how to export a<br>report showing each individual deposit, with location<br>and amount. |                 | This account has never been reconciled.<br>This Reconcile Through Date: 10/31/2020<br>Account iD: Ops1000<br>Finish Reconciliation<br>Reconciliation History<br>No reconciliation history to display. |           |
| ACH Reporting Files Transaction Reports Daily Checks Issued Summary                                                                                                    | Manage Locations                                                                       |                                                                                                    | Deposits        | Location                                                                                                    | ~         |
| Stops and Voids<br>Exception Items<br>Stale Dated Checks                                                                                                    |                                                                                        |                                                                                                    |                 |                                                                                                    | ۹ 🛓       |
| Check Reconciliation Summary                                                                                                    | Deposit Date                                                                           | ↑   Count                                                                                                    | Total Amount    |                                                                                                    |           |
| Deposit Reconciliation Summary<br>Account Reconciliation Summary                                                                                                    | 08/18/2020                                                                             | 1                                                                                                    | \$5,432.45      |                                                                                                    | :         |
| System Reports                                                                                                    | 09/22/2020                                                                             | 1                                                                                                    | \$487.44        |                                                                                                    |           |
| Transaction Filters / Blocks<br>Issued Check Processing Log                                                                                                    | 10/02/2020                                                                             | 1                                                                                                    | \$15,457.54     |                                                                                                    | •<br>•    |
|                                                                                                    |                                                                                        | 4                                                                                                    | \$121,377.43    |                                                                                                    | 0         |
|                                                                                                    | Showing 4 results                                                                      |                                                                                                    | 1               |                                                                                                    | View 10 🗸 |
|                                                                                                    |                                                                                        |                                                                                                    |                 |                                                                                                    |           |

|            | Collapse All -                 |
|------------|--------------------------------|
|            | Exception Processing           |
|            | Quick Exception Processing     |
| *          | Client Maintenance             |
|            | ACH Authorization Rules        |
|            | User Setup (Client)            |
| ວ          | Transaction Processing         |
|            | Submit Issued Check File       |
|            | Add New Issued Check           |
|            | Void a Check                   |
|            | Check Search                   |
|            | ACH Reporting Files            |
| Þ          | Transaction Reports            |
|            | Daily Checks Issued Summary    |
|            | Stops and Voids                |
|            | Exception Items                |
|            | Stale Dated Checks             |
|            | Check Reconciliation Summary   |
|            | Deposit Reconciliation Summary |
|            | Account Reconciliation Summary |
| <b>(!!</b> | System Reports                 |
|            | Transaction Filters / Blocks   |
|            | Issued Check Processing Log    |

|                                                                                                    |                                                                                                    |                                                                                                    | Export transaction                                                                                                    | is to Excel             |
|----------------------------------------------------------------------------------------------------|----------------------------------------------------------------------------------------------------|----------------------------------------------------------------------------------------------------|----------------------------------------------------------------------------------------------------|-------------------------|
|                                                                                                    | Transaction Summary                                                                                                    |                                                                                                    | This account has never be                                                                                                    |                         |
| ocation                                                                                                | Count                                                                                                    | Total Amount                                                                                                | This Reconcile Through Da Export summary to<br>Account iD: Onsi                                                                                   | o PDF                   |
| 0th and A ST. (103)                                                                                    | 1                                                                                                    | \$487.44                                                                                                    | Export summary a                                                                                                    | and transactions to PDF |
| ain Street (101)                                                                                       | 1                                                                                                    | \$100,000.00                                                                                                | Finish Reconciliation                                                                                                    |                         |
| utlet Mall (102)                                                                                       | 2                                                                                                    | \$20,889.99                                                                                                 |                                                                                                    |                         |
| Export transactions                                                                                    | e upper-right corner of<br>to Excel: Exports detail                                                                    | f the screen to download<br>ls of every deposit (date,                                                      | the entire report.<br>location, amount) into an Excel file.                                                                                       |                         |
| Export transactions<br>Export summary to I<br>PDF file.<br>Export summary and<br>each deposit into a P | e upper-right corner of<br>to Excel: Exports detail<br>PDF: Exports the Trans<br>I transactions to PDF: I<br>PDF file. | the screen to download<br>ls of every deposit (date,<br>action Summary, found i<br>Exports both the Transac | the entire report.<br>location, amount) into an Excel file.<br>n the upper-left portion of the page, in<br>tion Summary as well as the details of | to a 🔍 🛓                |
| Export transactions<br>Export summary to P<br>PDF file.<br>Export summary and<br>each deposit into a P | e upper-right corner of<br>to Excel: Exports detail<br>PDF: Exports the Trans<br>I transactions to PDF: I<br>PDF file. | the screen to download<br>ls of every deposit (date,<br>action Summary, found i<br>Exports both the Transac | the entire report.<br>location, amount) into an Excel file.<br>n the upper-left portion of the page, in<br>tion Summary as well as the details of | to a                    |
| Export transactions<br>Export summary to I<br>PDF file.<br>Export summary and<br>each deposit into a P | e upper-right corner of<br>to Excel: Exports detail<br>PDF: Exports the Trans<br>I transactions to PDF: I<br>PDF file. | the screen to download<br>ls of every deposit (date,<br>action Summary, found i<br>Exports both the Transac | the entire report.<br>location, amount) into an Excel file.<br>n the upper-left portion of the page, in<br>tion Summary as well as the details of | to a Q +                |

**\* ?** 

|   | Collapse All -                                                                                                    |
|---|----------------------------------------------------------------------------------------------------|
| ! | Exception Processing                                                                                                    |
|   | Quick Exception Processing                                                                                                    |
| Ť | Client Maintenance                                                                                                    |
|   | ACH Authorization Rules                                                                                                    |
|   | User Setup (Client)                                                                                                    |
| С | Transaction Processing                                                                                                    |
|   | Submit Issued Check File                                                                                                    |
|   | Add New Issued Check                                                                                                    |
|   | Void a Check                                                                                                    |
|   | Check Search                                                                                                    |
|   | ACH Reporting Files                                                                                                    |
|   |                                                                                                    |
| 6 | Transaction Reports                                                                                                    |
| Þ | Transaction Reports<br>Daily Checks Issued Summary                                                                                                    |
|   | Transaction Reports<br>Daily Checks Issued Summary<br>Stops and Voids                                                                                                    |
| Þ | Transaction Reports Daily Checks Issued Summary Stops and Voids Exception Items                                                                                                    |
| - | Transaction Reports         Daily Checks Issued Summary         Stops and Voids         Exception Items         Stale Dated Checks                                                                                                    |
|   | Transaction Reports         Daily Checks Issued Summary         Stops and Voids         Exception Items         Stale Dated Checks         Check Reconciliation Summary                                                                                                    |
| 2 | Transaction ReportsDaily Checks Issued SummaryStops and VoidsException ItemsStale Dated ChecksCheck Reconciliation SummaryDeposit Reconciliation Summary                                                                                                    |
|   | Transaction ReportsDaily Checks Issued SummaryStops and VoidsException ItemsStale Dated ChecksCheck Reconciliation SummaryDeposit Reconciliation SummaryAccount Reconciliation Summary                                                                                       |
|   | Transaction Reports         Daily Checks Issued Summary         Stops and Voids         Exception Items         Stale Dated Checks         Check Reconciliation Summary         Deposit Reconciliation Summary         Account Reconciliation Summary         System Reports |
|   | Transaction ReportsDaily Checks Issued SummaryStops and VoidsException ItemsStale Dated ChecksCheck Reconciliation SummaryDeposit Reconciliation SummaryAccount Reconciliation SummarySystem ReportsTransaction Filters / Blocks                                             |
|   | Transaction ReportsDaily Checks Issued SummaryStops and VoidsException ItemsStale Dated ChecksCheck Reconciliation SummaryDeposit Reconciliation SummaryAccount Reconciliation SummarySystem ReportsTransaction Filters / BlocksIssued Check Processing Log                  |

| Go Back              | De                                                                                                    | eposit Reconciliation S | Summary                                                                          | <u>*</u>  |
|----------------------|----------------------------------------------------------------------------------------------------|-------------------------|----------------------------------------------------------------------------------|-----------|
|                      | Transaction Summary                                                                                                    |                         | This account has never been reconcileo<br>This Reconcile Through Date: 10/31/202 | ł.<br>20  |
| Location             | Count                                                                                                    | Total Amount            | Account iD: Ops1000                                                              |           |
| 70th and A ST. (103) | 1                                                                                                    | \$487.44                | Finish Peropreliation                                                            |           |
| Main Street (101)    | 1                                                                                                    | \$100,000.00            |                                                                                  |           |
| Outlet Mail (102)    | 2                                                                                                    | \$20,889.99             |                                                                                  |           |
| <b>Deposit Date</b>  | be saved. It will also mean that the next time you pull a reconciliation, the next report will start from the day after this Reconciliation period ended.<br>For example, if you set this report to end on 10/31/2020, the next time you run a reconciliation report, it will start on 11/01/2020. |                         |                                                                                  | Q 💻<br>I  |
| 09/07/2020           | 1                                                                                                    | \$1                     | 00,000.00                                                                        |           |
| 09/22/2020           | 1                                                                                                    | \$4                     | 87.44                                                                            | :         |
| 10/02/2020           | 1                                                                                                    | \$1                     | 5,457.54                                                                         | :         |
|                      | 4                                                                                                    | \$1                     | 21,377.43                                                                        | 0         |
| Showing 4 results    |                                                                                                    | 1                       |                                                                                  | View 10 🗸 |

🕋 ? 🦺 🌣

# Additional Resources and Support

- For additional resources, including "how-to" guides, please visit our online Client Resources page at:
  - » <u>https://www.johnsonfinancialgroup.com/client-resources</u>
- If further support is needed, please call our Treasury Management Support Center at 888.769.3796 or by email at <a href="mailto:tmsupport@johnsonfinancialgroup.com">tmsupport@johnsonfinancialgroup.com</a>.